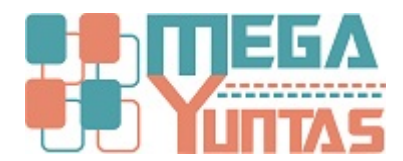

# Actualización Nuevo PCGE

YUPAY | Contabilidad

Procedimiento para actualizar el sistema al nuevo PCGE

### Pasos

#### 1) Actualizar Versión 2.0.00

Actualizar la Versión del Sistema a la 2.0.00, hágalo como siempre, guiándose de lo siguiente: https://www.megayuntas.com/consultas/90

## 2) Agregar el Nuevo PCGE

Una vez actualizado el sistema la la versión 2.0.00, se debe de agregar el Nuevo PCGE para que tenga como modelo para las nuevas empresas.

Procedimiento:

- 1.- Ingrese al Modulo de Configuración
- 2.- Ve al icono de Opciones
- 3.- y dale Clic en el Botón de la Parte Inferior "Nuevo PCGE"

Esto hará que se cree la nueva empresa demostrativa con el Nuevo PCGE de donde Ud. podrá jalar el nuevo plan para cada empresa para el periodo 2020

| SOFTWARE YUPAY: MODULO<br>Software de Contat<br>Edición Empresarial<br>Pidei la Durada Parrada | DE CONFIGURACION                                                |                                                       |  |  |  |
|------------------------------------------------------------------------------------------------|-----------------------------------------------------------------|-------------------------------------------------------|--|--|--|
| Menú Principal                                                                                 | Opciones                                                        |                                                       |  |  |  |
|                                                                                                | Registro de opciones del sistema                                |                                                       |  |  |  |
| Compañías                                                                                      | Ruta Copia Seguridad: D:\DATA Y                                 |                                                       |  |  |  |
| Usuarios                                                                                       | Ruta Base Datos: D:\DATAY                                       |                                                       |  |  |  |
|                                                                                                | Nombre de PC en donde se generar                                | an las copias de segundad: ANDIRUCOBARC               |  |  |  |
|                                                                                                | Link Sunat Obtener Datos RUC:                                   | http://www.sunat.gob.pe/cl-at-ittincam/tcS01Alias     |  |  |  |
| Perfiles                                                                                       | Link Sunat Operaciones en Línea:                                | https://www.sunat.gob.pc/cl4i-itmenu/MenuInternet.htm |  |  |  |
|                                                                                                | Link Sunat Conograma de Pagos:                                  | http://www.sunat.gob.pe/cl4i-itcronobligme/fvS01Alias |  |  |  |
|                                                                                                | Consultar RUC sin Capcha                                        |                                                       |  |  |  |
|                                                                                                | Ruta de carpeta compartida para las actualizaciones automáticas |                                                       |  |  |  |
| 6<br>Seguridad                                                                                 | \\192.168.1.30\DATA YUPAY\UPDATES\                              |                                                       |  |  |  |
|                                                                                                |                                                                 | Configurar Supervisor de Vencimientos                 |  |  |  |
| - O                                                                                            |                                                                 | Configurar Supervisor de Copias de Seguridad          |  |  |  |
| Opciones                                                                                       |                                                                 |                                                       |  |  |  |
| Salir                                                                                          | Licencia Generar [Nuevo                                         | PCGE] Guardar [F9] Cancelar [Esc]                     |  |  |  |
| 🛃 (Local)\YUPAY 🔊 YUPAY 🧟                                                                      | VUNTAS 📰 14/01/2020 🌠 Ver.: 2.0.0                               | 0 🚰 Act.: 10/01/2020                                  |  |  |  |

| SOFTWARE YUPAY: MÓDU                                                 | LO DE CONFIGURACIÓN            |                                 |                |
|----------------------------------------------------------------------|--------------------------------|---------------------------------|----------------|
| Software de Con<br>Edición Empresarial<br>E teta la Deutata Rearrada | ntabilidad                     |                                 |                |
| Menú Principal                                                       | Compañías                      |                                 |                |
|                                                                      | Registro de Compañías          |                                 |                |
|                                                                      | 📄 🤌 🧻 🗟 🛛 Razón Social         | - Muevo PCGE                    | - 📴            |
| Compañías                                                            | Codigo Razón Social            | Direccion                       | Ruc Teléfono 1 |
| Usuarios                                                             | 10002 Empresa Demostrativa-Nue | IVO PCGE TARAPOTO               | 000000000      |
| Perfiles                                                             |                                |                                 |                |
| Seguridad                                                            |                                |                                 |                |
| Opciones                                                             |                                |                                 |                |
| Salir                                                                | •                              | III                             | 🕥 web.wh       |
| 🔎 (Local)\YUPAY 🔊 YUPAY                                              | 🗟 YUNTAS 📰 14/01/2020 🛐        | Ver.: 2.0.00 🚰 Act.: 10/01/2020 | Ing Rucoba     |

## 3) Consideraciones de los Cambios realizados

- 1.- Solo se podrá crear ejercicios con el Nuevo PCGE a partir del 2020
  2.- Al ingresar al módulo de contabilidad se debe elegir la lista de empresas según Plan
  3.- Para utilizar el Nuevo PCGE se tendrá que crear una nueva empresa

| 🌠 Selección d | le Compañía                     |   | $\sim$       | L X    |
|---------------|---------------------------------|---|--------------|--------|
| Razón Social  | •                               | 凿 | Nuevo PCGE 👻 |        |
| Ruc           | Razón Social                    |   | $\sim \sim$  |        |
| 00000000000   | Empresa Demostrativa-Nuevo PCGE |   |              |        |
|               |                                 |   |              |        |
|               |                                 |   |              |        |
|               |                                 |   |              |        |
|               |                                 |   |              |        |
|               |                                 |   |              |        |
|               |                                 |   |              |        |
|               |                                 |   |              |        |
|               |                                 |   |              |        |
|               |                                 |   |              |        |
|               |                                 |   |              |        |
|               |                                 |   |              |        |
|               |                                 |   |              |        |
|               |                                 |   |              |        |
|               |                                 |   |              |        |
| Cargar Tipo   | o Cambio y Cronograma           |   | Conti        | nuar > |